# 6. システムによるメール送信

## 6.1 メールの題名、差出人、送信契機

システムから事業者及び都道府県等へ送信されるメールについて説明します。

システムから送信されるメールの題名、差出人は以下のようになります。

| 題名  | [障害福祉サービス等情報公表システム] 〇〇〇〇 |  |
|-----|--------------------------|--|
|     | (○○○○の部分は送信内容によって異なります)  |  |
| 差出人 | wadm@wamnet.wam.go.jp    |  |

#### また、システムから送信されるメールの種類と送信契機は以下のとおりです。

| 操作者   | 操作(アクション)                 | 送信されるメール           | メールの宛先 |
|-------|---------------------------|--------------------|--------|
| 都道府県等 | 新たに事業者情報が登録された後、          | 事業者登録通知            | 事業者    |
|       | 当該事業者の事業所の作成状況を『完了』としたとき  | 事業所登録通知            |        |
|       | システムからの連絡用メールアドレス(事業者用)を変 | <b>古世</b> 老丞结 洛加   |        |
|       | 更登録したとき                   | <b>尹</b> 未白豆 翊 迪 知 |        |
|       | 事業所の作成状況を『完了』としたとき        | 事業所登録通知            |        |
| 事業者   | 承認申請を行ったとき                | 事業所承認申請            | 都道府県等  |
| 都道府県等 | 事業所情報の承認を行ったとき            |                    | 事業者    |
|       | 事業所情報の承認取消を行ったとき          |                    |        |
|       | 事業所情報の差戻しを行ったとき           |                    |        |
|       | 事業所情報の差戻し取消を行ったとき         | 承認等通知              |        |
|       | 事業所情報の停止を行ったとき            | (操作の内容によってメールの     |        |
|       | 事業所情報の休止を行ったとき            | 題名、本文が変わります)       |        |
|       | 事業所情報の停止解除を行ったとき          |                    |        |
|       | 事業所情報の休止解除を行ったとき          |                    |        |
|       | 事業所情報の廃止を行ったとき            |                    |        |
| 都道府県等 |                           | パスワードリセット通知        | 都道府県等  |
| 事業者   | ハスフートリビットを1丁フルとさ          |                    | 事業者    |

### 6.2 システムから送信されるメールの例

システムから送信されるメールの例を示します。なお、ご利用のメールソフトウェアによってレイアウト、体裁が異なります。

#### 6.2.1 事業者登録通知 メール例

From: wadm@wamnet.wam.go.jp Subject: [障害福祉サービス等情報公表システム]事業者登録通知(社会福祉法人〇〇)

社会福祉法人〇〇御中

○○県ご担当者様より、社会福祉法人○○の事業者情報が 障害福祉サービス等情報公表システムに登録されました。

下記のログイン URL にアクセス頂き、ログイン ID/パスワードを使用してログインが可能であることをご確認下さい。

システムのログイン URL: https://www.int.wam.go.jp/sfkohyoin/ ログイン ID: XXXXXXXXXX パスワード: XXXXXXXXXX

○○県ご担当者様による事業所情報の登録があり次第、 別メールにてご連絡しますので、事業所情報の詳細情報入力をお願い致します。

※本メールは障害福祉サービス等情報公表システムから自動送信されていますので、ご返信はできません。

◆障害福祉サービス等情報公表システム関係連絡板のご案内◆

本システムに関するお知らせや操作説明書(マニュアル)などの資料を整理のうえ、掲載していますので、是非ご 活用ください。

▼障害福祉サービス等情報公表システム関係連絡板 https://www.wam.go.jp/content/wamnet/pcpub/top/shofukuinfopub/jigyo

#### 6.2.2 事業所登録通知 メール例

From: wadm@wamnet.wam.go.jp Subject: [障害福祉サービス等情報公表システム]事業所登録通知(〇〇事業所)

社会福祉法人〇〇御中

○○県ご担当者様より、社会福祉法人○○様の事業所情報が 障害福祉サービス等情報公表システムに登録されました。

障害福祉サービス等情報公表システムヘログインし、以下の手順で詳細情報の入力をお願い致します。 手順 1.システムにログイン後、画面上部にある「事業所情報の照会・編集を行う」メニューをクリックする。 手順 2.検索条件を入力後、検索ボタンをクリックし、事業所・施設を検索する。 手順 3.検索結果から詳細情報を入力する事業所・施設名称のリンクをクリックする。 手順 4.「事業所詳細情報の編集を行う」画面の各タブにて詳細情報の入力を実施する。 手順 5.すべてのタブの入力完了後、「承認者へ申請する」のタブより入力内容の承認申請を実施する。

※登録が実施された事業所情報 事業所番号:XXXXXXXXXX すいです。

事業所の名称(ふりがな):ぐるーぷほーむまるまる

事業所の名称:グループホーム 〇〇

事業所番号:XXXXXXXXXX 事業所の名称(ふりがな):ぐるーぷほーむしかくしかく 事業所の名称:グループホーム □□

◆障害福祉サービス等情報公表システム関係連絡板のご案内◆ 本システムに関するお知らせや操作説明書(マニュアル)などの資料を整理のうえ、掲載していますので、是非ご 活用ください。

▼障害福祉サービス等情報公表システム関係連絡板 https://www.wam.go.jp/content/wamnet/pcpub/top/shofukuinfopub/jigyo

#### 6.2.3 事業所承認申請 メール例

From: wadm@wamnet.wam.go.jp Subject: [障害福祉サービス等情報公表システム] 事業所届出による承認依頼 (社会福祉法人〇〇)

#### ○○県ご担当者様

社会福祉法人〇〇様(法人番号:XXXXXXXXXXXXXX)より、事業所情報の承認申請が実施されました。 障害福祉サービス等情報公表システムヘログインし、 「事業所情報の照会・登録を行う」画面より承認内容をご確認の上、 承認の実施をお願い致します。

システムのログイン URL : https://www.int.wam.go.jp/sfkohyoin/ ※ 本メールは障害福祉サービス等情報公表システムから自動送信されていますので、ご返信はできません。

承認申請が実施された事業所は以下の通りです。

○○障害者福祉センター グループホーム ○○(事業所番号:XXXXXXXXX) 居宅介護サービス
○○障害者福祉センター グループホーム ○○(事業所番号:XXXXXXXXXX) 重度訪問介護サービス

◆障害福祉サービス等情報公表システム関係連絡板のご案内◆

本システムに関するお知らせや操作説明書(マニュアル)などの資料を整理のうえ、掲載していますので、是非ご 活用ください。

#### 6.2.4 承認等通知 メール例 (承認の場合)

From: wadm@wamnet.wam.go.jp

Subject: [障害福祉サービス等情報公表システム]事業所届出申請の承認について(〇〇県)

社会福祉法人〇〇御中

○○県ご担当者様より、事業所情報の承認が実施されました。

障害福祉サービス等情報公表システムヘログインし、 「事業所情報の照会・編集を行う」画面において内容をご確認下さい。

システムのログイン URL: https://www.int.wam.go.jp/sfkohyoin/ ※本メールは障害福祉サービス等情報公表システムから自動送信されていますので、ご返信はできません。

承認が実施された事業所は以下の通りです。

○○障害者福祉センター グループホーム ○○(事業所番号:XXXXXXXXXX) 居宅介護サービスご担当
者様名:○○太郎

○○障害者福祉センター グループホーム ○○(事業所番号:XXXXXXXXXX) 重度訪問介護サービスご 担当者様名:○○花子

◆障害福祉サービス等情報公表システム関係連絡板のご案内◆

本システムに関するお知らせや操作説明書(マニュアル)などの資料を整理のうえ、掲載していますので、是非ご 活用ください。

▼障害福祉サービス等情報公表システム関係連絡板

https://www.wam.go.jp/content/wamnet/pcpub/top/shofukuinfopub/jigyo

#### 6.2.5 パスワードリセット通知 メール例(事業者の場合)

From: wadm@wamnet.wam.go.jp

Subject: [障害福祉サービス等情報公表システム]パスワードリセット通知 (社会福祉法人〇〇)

社会福祉法人〇〇御中

障害福祉サービス等情報公表システムにログインするためのパスワードが初期化されました。

下記のログイン URL にアクセス頂き、ログイン ID/パスワードを使用してログインが可能であることをご確認下さい。

システムのログイン URL: https://www.int.wam.go.jp/sfkohyoin/ ログイン ID: XXXXXXXXXX パスワード: XXXXXXXXXX

※本メールは障害福祉サービス等情報公表システムから自動送信されていますので、ご返信はできません。

◆障害福祉サービス等情報公表システム関係連絡板のご案内◆ 本システムに関するお知らせや操作説明書(マニュアル)などの資料を整理のうえ、掲載していますので、是非ご活用ください。

▼障害福祉サービス等情報公表システム関係連絡板 https://www.wam.go.jp/content/wamnet/pcpub/top/shofukuinfopub/jigyo